## First Steps for setting up your PHIRST profile

**1:** When you open your PHIRST landing page for the first time please navigate to the 'Request Roles' link in the upper left hand corner under the 'Site Links' options, this will open a popup window.

|                                            |                                                                                                    | IV                                                                                                    | ay mbox                                                                                                    |                                                                                                    | PHIRST Resources                                                                                                    | 5                                                                                                    |                                                                                                    |                                                                                                    |
|--------------------------------------------|----------------------------------------------------------------------------------------------------|----------------------------------------------------------------------------------------------------|----------------------------------------------------------------------------------------------------|----------------------------------------------------------------------------------------------------|----------------------------------------------------------------------------------------------------|----------------------------------------------------------------------------------------------------|----------------------------------------------------------------------------------------------------|----------------------------------------------------------------------------------------------------|
|                                            |                                                                                                    |                                                                                                    |                                                                                                    |                                                                                                    |                                                                                                    |                                                                                                    |                                                                                                    | Compon                                                                                                    |
| Welcome to I                               | PHIRST                                                                                                    |                                                                                                    |                                                                                                    |                                                                                                    |                                                                                                    |                                                                                                    |                                                                                                    |                                                                                                    |
| PHIRST is the online<br>BSPH IRB Office at | e research submission<br>ihsph irboffice@ihu.edu                                                                                      | and review syste                                                                                                    | em for BSPH IRB applic<br>ncerns.                                                                                                    | ications. The PHIRST Us                                                                                                    | er Guide is available to assist you. Co                                                                                                    | ontact PHIRST Help at                                                                                                    | jhsph.phirsthelp@jhu.edu for                                                                                                    | PHIRST related concerns, or contact the                                                                                                    |
|                                            |                                                                                                    |                                                                                                    |                                                                                                    |                                                                                                    |                                                                                                    |                                                                                                    |                                                                                                    |                                                                                                    |
| Notification                               |                                                                                                    |                                                                                                    |                                                                                                    |                                                                                                    |                                                                                                    |                                                                                                    |                                                                                                    | Date Created                                                                                                    |
| Students and Facult                        | ty: Contact Tobey McG                                                                                                    | uiness, BSPH IF                                                                                                    | RB Navigator, at IRBNa                                                                                                    | av@jh.edu to set up an a                                                                                                    | ppointment for help with your applicat                                                                                                    | ion submissions.                                                                                                    |                                                                                                    | 3/11/2022                                                                                                    |
| Amendment Submis                           | sions: Please do NOT                                                                                                    | delete any prev                                                                                                    | viously approved docum                                                                                                    | ments or they will be lost                                                                                                    | to the permanent IRB file and probler                                                                                                    | matic for audit.                                                                                                    |                                                                                                    | 3/10/2022                                                                                                    |
| ALERT! Agree to                            | Participate on th                                                                                                    | e Following                                                                                                    | Studies:                                                                                                    |                                                                                                    |                                                                                                    |                                                                                                    |                                                                                                    |                                                                                                    |
|                                            |                                                                                                    |                                                                                                    |                                                                                                    |                                                                                                    | No data to display.                                                                                                    |                                                                                                    |                                                                                                    |                                                                                                    |
|                                            |                                                                                                    |                                                                                                    |                                                                                                    |                                                                                                    |                                                                                                    |                                                                                                    |                                                                                                    |                                                                                                    |
| Action Items                               | In Review                                                                                                    | Active                                                                                                    | All Studies                                                                                                    |                                                                                                    |                                                                                                    |                                                                                                    |                                                                                                    |                                                                                                    |
|                                            |                                                                                                    |                                                                                                    |                                                                                                    |                                                                                                    |                                                                                                    |                                                                                                    |                                                                                                    |                                                                                                    |
|                                            |                                                                                                    |                                                                                                    |                                                                                                    |                                                                                                    | New Application                                                                                                    |                                                                                                    |                                                                                                    |                                                                                                    |
|                                            |                                                                                                    |                                                                                                    |                                                                                                    |                                                                                                    | No data to display.                                                                                                    |                                                                                                    |                                                                                                    |                                                                                                    |
|                                            |                                                                                                    |                                                                                                    |                                                                                                    |                                                                                                    |                                                                                                    |                                                                                                    |                                                                                                    |                                                                                                    |
|                                            |                                                                                                    |                                                                                                    |                                                                                                    |                                                                                                    | Administrative Amendment                                                                                                    |                                                                                                    |                                                                                                    |                                                                                                    |
|                                            |                                                                                                    |                                                                                                    |                                                                                                    |                                                                                                    | No data to display.                                                                                                    |                                                                                                    |                                                                                                    |                                                                                                    |
|                                            |                                                                                                    |                                                                                                    |                                                                                                    |                                                                                                    |                                                                                                    |                                                                                                    |                                                                                                    |                                                                                                    |
|                                            |                                                                                                    |                                                                                                    |                                                                                                    |                                                                                                    | Amendment                                                                                                    |                                                                                                    |                                                                                                    |                                                                                                    |
|                                            |                                                                                                    |                                                                                                    |                                                                                                    |                                                                                                    | No data to display.                                                                                                    |                                                                                                    |                                                                                                    |                                                                                                    |
|                                            |                                                                                                    |                                                                                                    |                                                                                                    |                                                                                                    |                                                                                                    |                                                                                                    |                                                                                                    |                                                                                                    |
|                                            |                                                                                                    |                                                                                                    |                                                                                                    | Conti                                                                                                    | nuing Review / Progress Report                                                                                                    |                                                                                                    |                                                                                                    |                                                                                                    |
|                                            |                                                                                                    |                                                                                                    |                                                                                                    |                                                                                                    | No data to display.                                                                                                    |                                                                                                    |                                                                                                    |                                                                                                    |
|                                            | Welcome to D PHIRST is the online BSPH IRB Office at ; Notification Students and Facult Amendment Submis ALERTI Agree to Action Items | Welcome to PHIRST<br>PHIPST is the online research submission<br>Students and Faculty: Contact Tobey McG<br>Amendment Submissions: Please do NOT<br>ALERT! Agree to Participate on th<br>Action Items In Review | Welcome to PHIRST         PHIRST is the online research submission and review systemers of the second state of the second state o | Ny Inox         Welcome to PHIRST         Prigrat is the online research submission and review system for BSPH IRB applications         Students and Faculty: Contact Tobey McGulness, BSPH IRB Navigator, at IRBN, Amendment Submissions. Please do NOT delete any previously approved docu         ALERT: Agree to Participate on the Following Studies:         Action Items       In Review       Active       All Studies | Ny Inox         PUELocme to PHIRST         PriNST is the online research submission and review system for BSPH IRB applications. The PHIRST Uses<br>Specification         Students and Faculty: Contact Tobey McGulness. BSPH IRB Navigator, at IRBNav@h edu to set up an al<br>Amendment Submissions. Please do NOT delete any previously approved documents or they will be test         ALERT! Agree to Particlipate on the Following Studies:         Action Items       In Review       Active       All Studies | Notification         Notification           Students and Facily: Contact Tobay McGuiness. BSPH IRB applications. The PHIRST User Guide is available to assist you. C           Students and Facily: Contact Tobay McGuiness. BSPH IRB Analyzator. at IRBNav@in edu to set up an appointment for help with your applications. The and proble           Autornt Submission: Please do NOT delete any previously approved documents or they will be lost to the permanent IRB file and proble           Action Items         In Review           Active         All Studies           No data to display.           Action Items         In Review           Active         All Studies           No data to display.         No data to display.           Action Items         In Review           Active         All Studies           In Review         Active           Additionation         No data to display.           Action Items         In Review           Active         All Studies           Additionation         No data to display.           Additionation         No data to display.           Additionation         No data to display.           Additionation         No data to display.           Additionation         No data to display.           Additionation         No data to display.           Addit | Interview         Active         All Studies           Action Items         In Review         Active         All Studies           Action Items         In Review         Active         All Studies           Action Items         In Review         Active         All Studies           Action Items         In Review         Active         All Studies           Action Items         In Review         Active         All Studies           Action Items         In Review         Active         All Studies           Action Items         In Review         Active         All Studies           Continuing Review / Progress Report         No data to display.         Active | New Application         New Application           Action Items         In Review         Active         All Studies           Net data to display.         No data to display.         No data to display.           Additionative Application         No data to display.         No data to display. |

**2**: This popup window presents you with several options for you to choose from based on your role on your Study. Please be aware that the Principal Investigator user role can only be assigned to BSPH Faculty on a formal professorial or scientific track. Once you have selected your Roles please scroll down within that window to upload your CITI HSR Certificate.

| PUBLIC HEALTH                                   | 51                                                                                         | 🗅 Execute "Request Roles" on sih83pd1 - Profile 1 - Microsoft Edge — 🗆 🗙                                                                                                    | Hello,                                                           |
|-------------------------------------------------|--------------------------------------------------------------------------------------------|----------------------------------------------------------------------------------------------------|------------------------------------------------------------------|
|                                                 | ×                                                                                          | 🙃 https://phirst.jhsph.edu/sph/sd/ResourceAdministration/Activity/form?LoggedFor=com.webridge.account 🗛 🛛                                                                                                    |                                                                  |
|                                                 |                                                                                            | Request Roles                                                                                                    | a E Compon                                                       |
| Site Links<br>Compliance Training<br>IRB Office | Welcome to PHIRST<br>PHIRST is the online research su<br>BSPH IRB Office at jhsph.irboffic | Select the role(s) you would like to request. An email will be sent to the IRB Office with your request. Please allow 2-3 business days for the IRB Office to assign your role(s).  Be sure to scroll to the bottom of this window and click on the 'OK' button or your request will not be sent. | h phirsthelp@jhu.edu for PHIRST related concerns, or contact the |
| Request Roles                                   | Notification                                                                               | Role                                                                                                    | Date Created                                                     |
| Troquest Troiby                                 | Students and Faculty: Contact T                                                            | C Other Study Team Member                                                                                                    | 3/11/2022                                                        |
| Create New Application                          | Amendment Submissions: Pleas                                                               | □ Ches ducy rean memory<br>□ Principal Investigator                                                                                                    | 3/10/2022                                                        |
| My Workspace Templates                          | ALERT! Agree to Participa                                                                  | Student Investigator                                                                                                    |                                                                  |
| Study Team Workspace                            |                                                                                            | Notes for IRB Office                                                                                                    |                                                                  |
|                                                 | Action Items In Rev                                                                        | e e                                                                                                    |                                                                  |
|                                                 |                                                                                            |                                                                                                    |                                                                  |
|                                                 |                                                                                            |                                                                                                    |                                                                  |
|                                                 |                                                                                            | * Human Subjects Tesising Castificate                                                                                                    |                                                                  |
|                                                 |                                                                                            | Test Document docx(0.01) 2 Upload Revision                                                                                                    |                                                                  |
|                                                 |                                                                                            | * Human Subjects Training Completion Date:                                                                                                    |                                                                  |
|                                                 |                                                                                            | 9/15/2023                                                                                                    |                                                                  |
|                                                 |                                                                                            | HST Training Expiration Date:<br>9/15/2028                                                                                                    |                                                                  |
|                                                 |                                                                                            | HIPAA Training Certificate                                                                                                    |                                                                  |
|                                                 |                                                                                            | Test Word Doc.docx(0.01)                                                                                                    | ~                                                                |
|                                                 |                                                                                            | Continuing Review / Progress Report                                                                                                    |                                                                  |
|                                                 |                                                                                            | No data to display                                                                                                    |                                                                  |

**3:** Scroll down until you see the field that will allow you to upload your CITI HSR training certificate. Once this is done please remember to update the completion date field and to hit the OK button to save your changes. Please allow 1 to 3 business days for our office to process your request. Once your roles are approved your name will appear in the appropriate Role menus allowing you to be added to the study in that capacity.

| ST                                                                                            | Execute "Request Roles" on sib83pd1 - Profile 1 - Mirror                                                                             | soft Edge                                                  | 0              | ×   | 1                                     |
|-----------------------------------------------------------------------------------------------|----------------------------------------------------------------------------------------------------|------------------------------------------------------------|----------------|-----|---------------------------------------|
|                                                                                               | https://phirst.jhsph.edu/sph/sd/ResourceAc                                                                                           | dministration/Activity/form?LoggedFor=com.webridge.account | A <sup>N</sup> |     |                                       |
| Welcome to PHIRST<br>PHIRST is the online research sub<br>BSPH IRB Office at jhsph.irb.fricet | Human Subjects Training Certificate:<br>Test Document.docx(0.01)  Upload Revision Human Subjects Training Completion Date: 9/15/2023 |                                                            |                | *   | n.phirsthelp@jhu.edu for PHIRST relat |
| Notification                                                                                  | HST Training Expiration Date:<br>9/15/2028                                                                                           |                                                            |                |     |                                       |
| Students and Faculty: Contact Tob                                                             | HIPAA Training Certificate:                                                                                                    |                                                            |                |     |                                       |
| Amendment Submissions: Please                                                                 | Test Word Doc.docx(0.01)                                                                                                    | 0                                                          |                |     |                                       |
| ALERT! Agree to Participate                                                                   | HIPAA Training Completion Date:                                                                                                    |                                                            |                |     |                                       |
|                                                                                               | 10/25/2023                                                                                                    | <b>#</b>                                                   |                |     |                                       |
|                                                                                               | Good Clinical Practices (GCP) Certificate:<br>[None]                                                                                 |                                                            |                |     |                                       |
| Action Items In Revie                                                                         | Good Clinical Practices (GCP) Completion Date:                                                                                       |                                                            |                | - 1 |                                       |
|                                                                                               | 12/31/1969                                                                                                    | <b> </b>                                                   |                | - 1 |                                       |
|                                                                                               | GCP Training Expiration Date:<br>12/31/1972                                                                                          |                                                            |                |     |                                       |
|                                                                                               | sIRB Training Certificate:                                                                                                    |                                                            |                | - 1 |                                       |
|                                                                                               | Test Word Doc.docx(0.01)                                                                                                    | 8                                                          |                | - 1 |                                       |
|                                                                                               | sIRB Training Certificate Completion Date:                                                                                           |                                                            |                | - 1 |                                       |
|                                                                                               | 10/26/2023                                                                                                    |                                                            |                | - 1 |                                       |
| <u>x</u>                                                                                      |                                                                                                    |                                                            |                | - 1 |                                       |
|                                                                                               |                                                                                                    | <b>•</b>                                                   |                |     |                                       |
|                                                                                               |                                                                                                    | OK Cancel                                                  |                |     |                                       |
|                                                                                               |                                                                                                    | Continuing Review / Progress Report                        |                | _   |                                       |
|                                                                                               |                                                                                                    |                                                            |                |     |                                       |